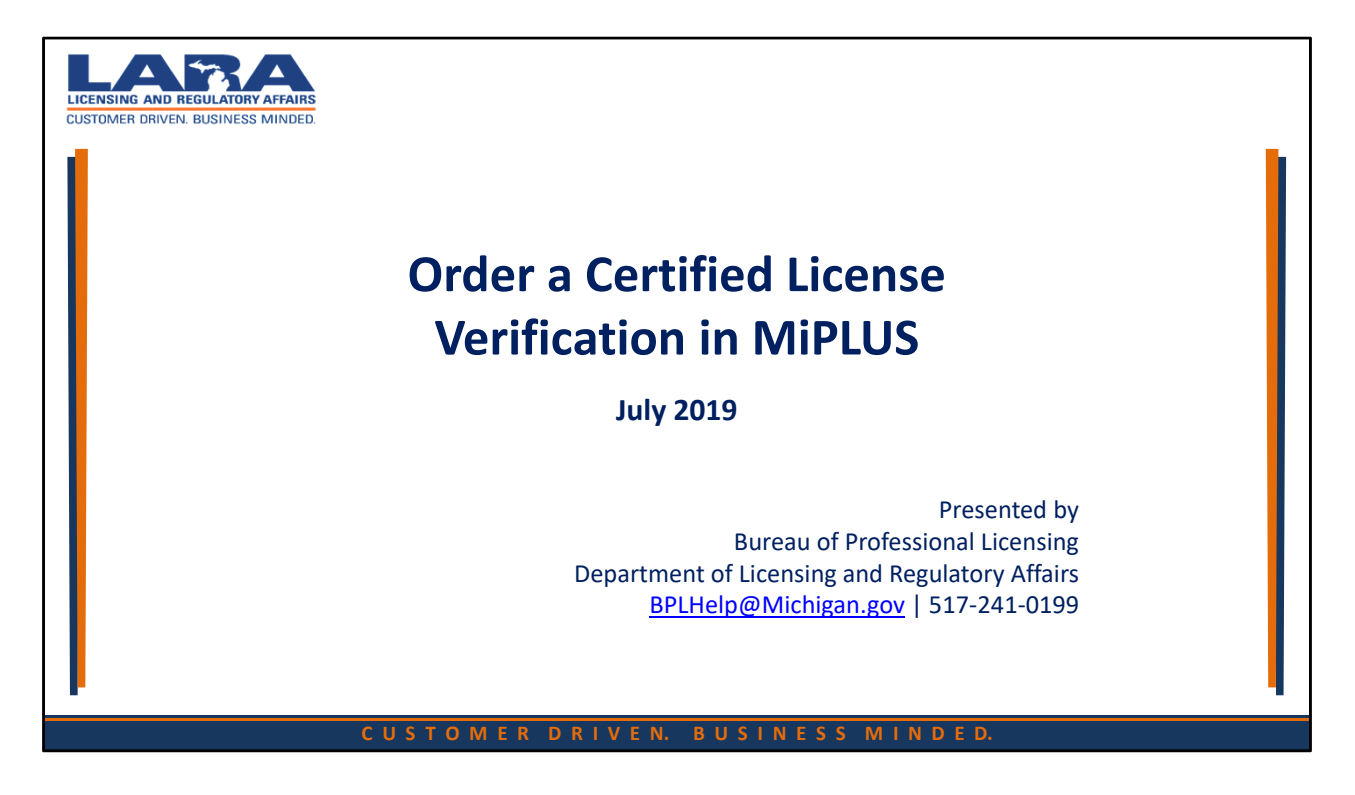

Welcome to MiPLUS! LARA's new system for licensed professionals in Michigan.

This presentation will walk you through how order a Certified License Verification using MiPLUS.

Make sure you have registered with a MiPLUS account before starting this process.

We recommend using Internet Explorer for this process.

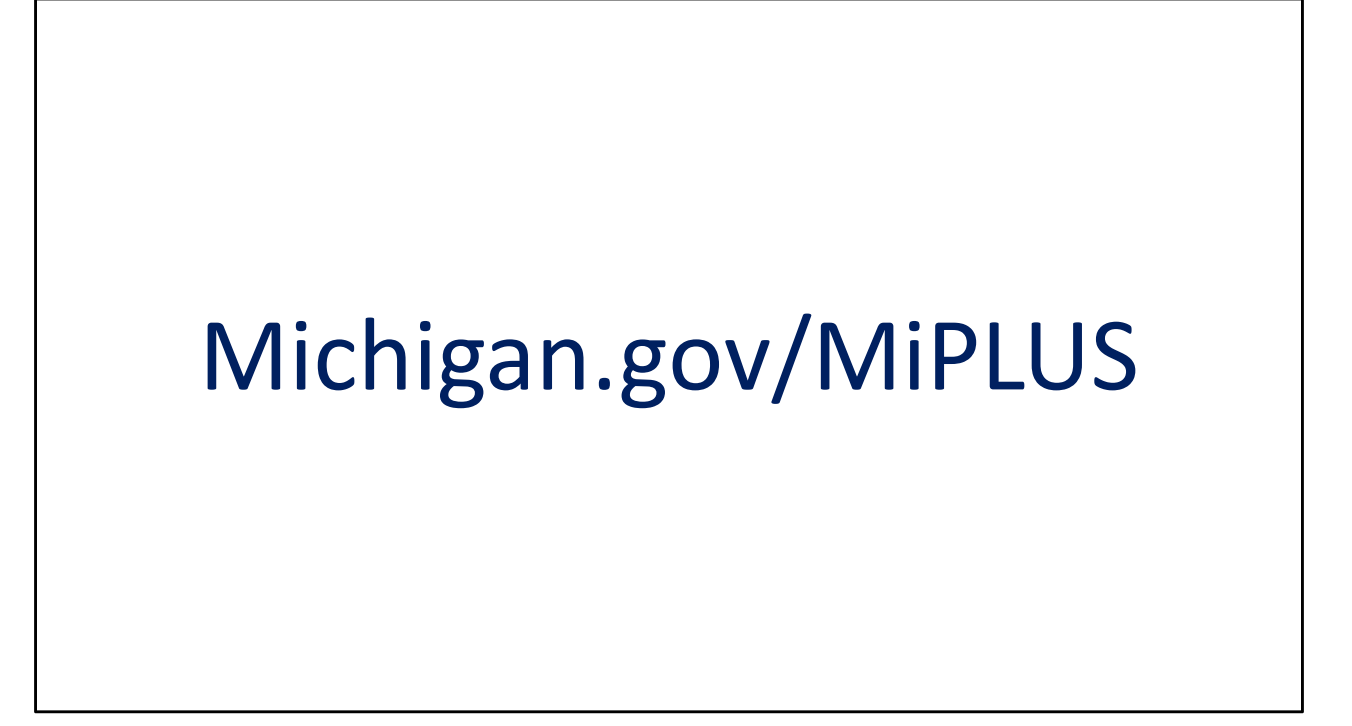

To get started, please open Internet Explorer and go to: www.michigan.gov/miplus or click on "MiPLUS Login" under "Quick Links" on this page.

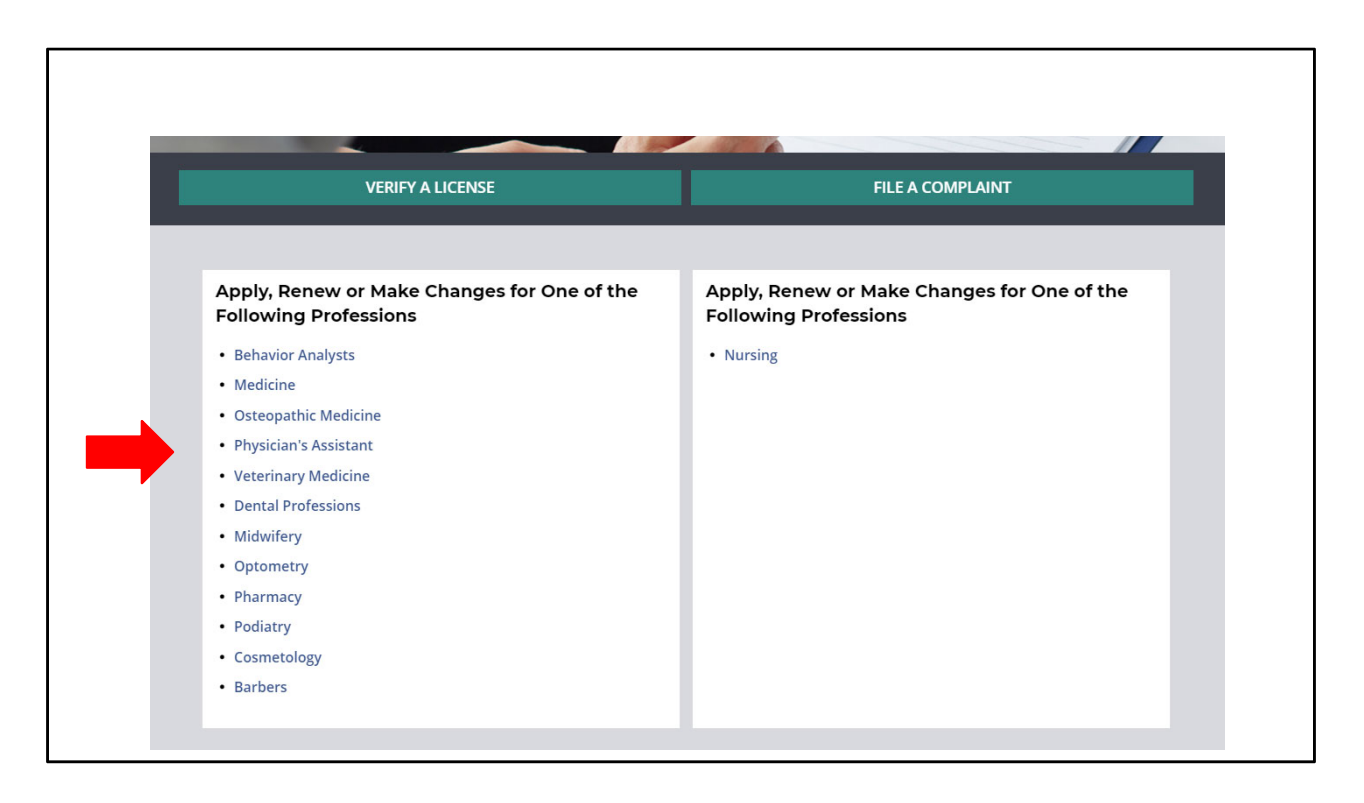

Select the profession for which you are ordering a certified license verification.

Alternatively, and for no change, you can select "Verify a License" which will show you the current status of license.

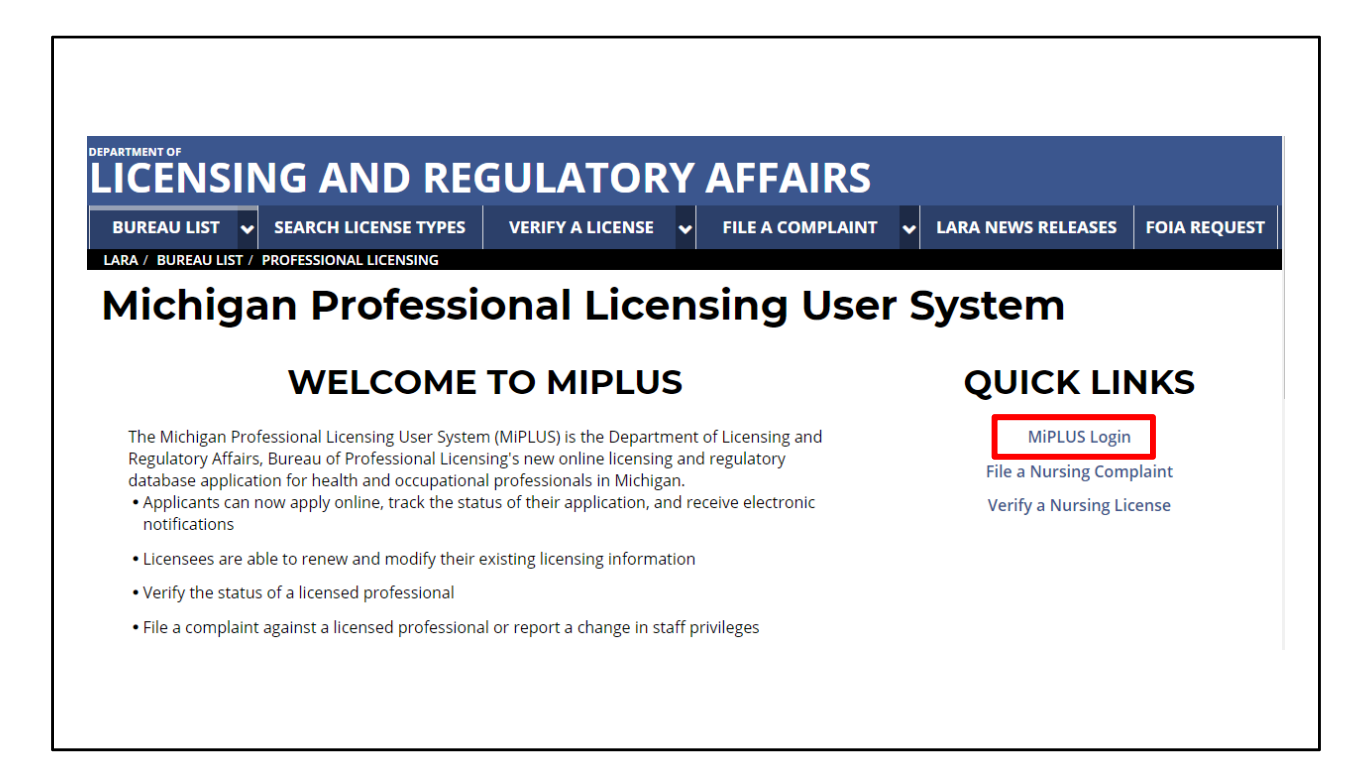

Click on the "MiPLUS Login" link highlighted in red on the right side of the screen.

| LARA<br>Department of Licensing and Regulatory Affairs                                                                                                    |
|----------------------------------------------------------------------------------------------------|
| A Home ♀Search ▼ + New ▼ 	☐Request ▼                                                                                                    |
| Announcements                                                                                                    |
| NOTE: If you would like to Renew your license follow these instructions: <ul> <li>Login to MiPLUS.</li> <li>Click on the "Licenses" tab.</li> </ul> <li>Find your License Number under the "Record Number" column. Click on the "Renew License" link located to the far right of your License Number under the "Action" column.</li> Home Licenses Enforcement Advanced Search                                                                             |
| User Name or E-mail                                                                                                    |
| Remember me on this computer Tve forgotten my password New Users: Register for an Account                                                                                                    |
| Please Login<br>Many online services offered by MIPLUS require login for security reasons. If you are an existing user, please enter your user name and password in the box above.<br>New Users<br>If you are a new user, you may register for a MIPLUS account. It only takes a few simple steps and you'll have the added benefits of seeing a complete history of applications, paying fees, checking on the status of<br>pending activities, and more. |
| What would you like to do today?<br>To get started, select one of the services listed below:                                                                                                    |
|                                                                                                    |

Log in to your account with the username and password you created when registering for MiPLUS.

Then click the "Login" button.

| <form></form>                                                                                                    |                                             |                                                                                                    |
|----------------------------------------------------------------------------------------------------|---------------------------------------------|----------------------------------------------------------------------------------------------------|
| NOTE: If you would like to Renew your license follow these instructions:<br>4. Login to MiPUS<br>5. Content - Licenses Tab.<br>5. Find your Licenses Number under the "Record Number" column. Click on the "Renew License" link located under the "Action" column.<br>5. Content - Licenses Tab.<br>5. Content - Licenses Tab. |                                             |                                                                                                    |
| Nome Endocement                                                                                                    | NOTE: H<br>• Yoi<br>• Loi<br>• Cli<br>• Fin | you would like to Renew your license follow these instructions:<br>must use a desktop or laptop computer to complete the registration and renewal process.<br>in to MiPLUS.<br>is on the "Licenses" tab.<br>d your License Number under the "Record Number" column. Click on the "Renew License" link located under the "Action" column. |
| Provide a License or Submit a Request   Stroking 0- 0 of    No records found.    Casced for Record Type     Bet mitornation below to search necords in the list above.    Casced Submits License search criteria below. Use the Start Date and End Date fields to entre parameters for the date the license was first issued.    Cercord Number:    Search Type:    Search Type:    Search Type:    Search Type:   Search Type:    Search Type:    Search Type:   Search Type:  Search Type:     Search Type: Search Type: Search Type: Search Type:     Search Type: Search Type: Search Type: Search Type: Search Type: Search Type: Search Type:  Search Type: Search Type: <                                                                                                    | Home                                        | Icenses Enforcement                                                                                                    |
| Stocking 0-0 of 0         Action       Record Number       Record Type       Status       Expiration Date       Name         No records found.                                                                                                    | 🖨 Apply                                     | or a License or Submit a Request                                                                                                    |
| Showing 0-0 of 0   No record Number Record Type   Satus Expiration Date Name   No records found.     Caseach for Record    Enter information below to search records in the list above.   General Search    Enter your Business License search criteria below. Use the Start Date and End Date fields to enter parameters for the date the license was first issued.   Search Type:    Ester Diagram Secord Type:     Ester Diagram Secord Type:     Ester Diagram Secord Type:     Ester Diagram Secord Type:     Ester Diagram Secord Type:     Ester Diagram Secord Type:     Ester Diagram Secord Type:     Ester Diagram Secord Type:     Ester Diagram Secord Type:                                                                                                    | Recor                                       | te de la constante de la constante de la constante de la constante de la constante de la constante de la const                                                                                                    |
| Showing 0- 0 of 0   No record Number Record Type Status Epiration Date Name     No records found.     Canceral Search                                                                                                    | Necor                                       | ,,,,,,,,,,,,,,,,,,,,,,,,,,,,,,,,,,,,,,                                                                                                    |
| Action       Record Number       Record Type       Status       Expiration Date       Name         No records found.                                                                                                    | Showing 0-0                                 | of 0                                                                                                    |
| No records found.                                                                                                    | Action                                      | Record Number Record Type Status Expiration Date Name                                                                                                    |
| Search for Records Enter information below to search records in the list above.                                                                                                    | No record                                   | round.                                                                                                    |
| General Search         Enter your Business License search criteria below. Use the Start Date and End Date fields to enter parameters for the date the license was first issued.         Record Number:       Record Type:        Select-       •         Start Date:       0         07/15/2017       07/15/2019         Search       Clear                                                                                                    | Search f                                    | or Records tion below to search records in the list above.                                                                                                    |
| Enter your Business License search criteria below. Use the Start Date and End Date fields to enter parameters for the date the license was first issued.   Record Number: Record Type: Start Date: O Frid Date: O Frid Date: O Frid Date: O Frid Date: Clear                                                                                                    | General                                     | Search                                                                                                    |
| Record Number:       Record Type:        Select-      Select-         Start Date:       0         07/15/2017       0         Search       Clear                                                                                                    | Enter your Bu                               | ness License search criteria below. Use the Start Date and End Date fields to enter parameters for the date the license was first issued.                                                                                                    |
| Record Number:     Record Type:       Start Date:     0       07/15/2017     0       07/15/2019     0                                                                                                    |                                             | Search my records only                                                                                                    |
| Start Date:         )         End Date:         )           07/15/2017         )         )         )                                                                                                    | Record Nu                                   | ber: Record Type:                                                                                                    |
| Start Date:       ①         07/15/2017       ①         07/15/2019       ①         Search       Clear                                                                                                    |                                             | Salect V                                                                                                    |
| Search Clear                                                                                                    | Start Date:<br>07/15/2017                   | ○         End Date:         ○           □         07/15/2019         □                                                                                                    |
|                                                                                                    | Search                                      | Clear                                                                                                    |
|                                                                                                    |                                             |                                                                                                    |

Click on "Licenses" at the top of the screen and then click on "Apply for a License or Submit a Request" underneath it.

| <b>↑</b> Home | Q Search → + New → □ Request → ② Help                                                                                                    |
|---------------|----------------------------------------------------------------------------------------------------|
|               | Announcements Logged in as:thelenc10 Account Management Logout                                                                                                    |
|               | NOTE: If you would like to Renew your license follow these instructions:<br>You must use a desktop or laptop computer to complete the registration and renewal process.<br>Login to MiPLUS.<br>Click on the "Licenses" tab.<br>Find your Licenses Number under the "Record Number" column. Click on the "Renew License" link located under the "Action" column.<br>Home Licenses Enforcement<br>Paperty for a License                                                           |
|               |                                                                                                    |
|               | Online License Application                                                                                                    |
|               | Welcome to MIPLUS. Using this system you can submit and update information, pay fees, track the status of your application, and print your final license all from the convenience of your home or office, 24 hours a<br>day                                                                                                    |
|               |                                                                                                    |
|               | Please "Allow Pop-ups from This Site" before proceeding. You must accept the General Disclaimer below before beginning your application.                                                                                                    |
|               | General Disclaimer                                                                                                    |
|               | While the Agency attempts to keep its Web information accurate and timely, the<br>Agency neither warrants nor makes representations as to the functionality or<br>condition of this Web site. Its auxiliability for use, representations on from<br>computer virus, or eno-infingement of proprietary rights. Web materials have<br>been compiled from a variety of sources and are subject to change without notice<br>from the Agency as a result of updates and corrections. |
|               | Continue Application >                                                                                                    |
|               | © 2016 State of Michigan.                                                                                                    |
|               |                                                                                                    |
|               |                                                                                                    |
|               |                                                                                                    |
|               |                                                                                                    |
|               |                                                                                                    |
|               |                                                                                                    |

Accept the "general disclaimer" by checking the box on the left side of the screen and then select "Continue Application."

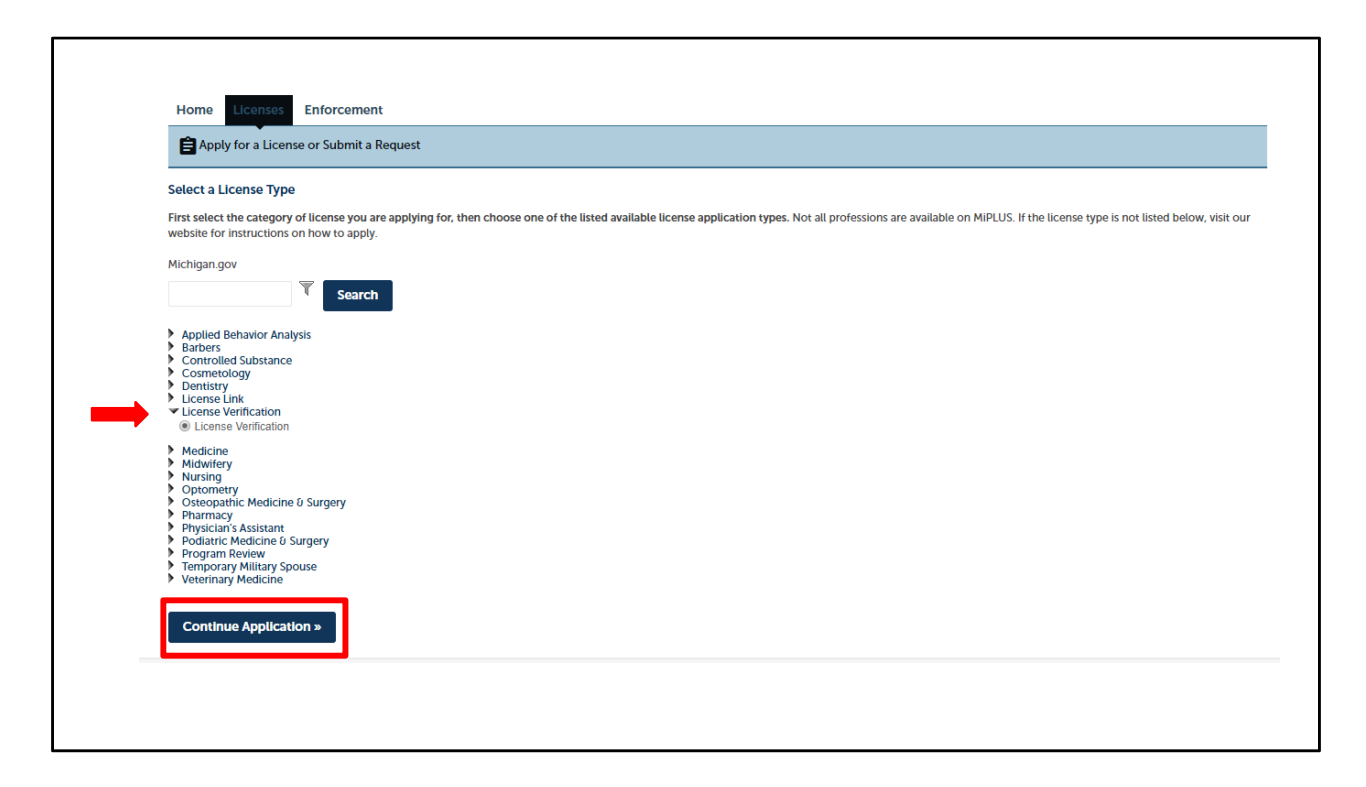

Select the arrow in front of "License Verification" and then click on "License Verification". Then select "Continue Application" at the bottom of the screen.

| Apply for a License         | or Submit a Request                                    |                                                 |                                                      |                                               |
|-----------------------------|--------------------------------------------------------|-------------------------------------------------|------------------------------------------------------|-----------------------------------------------|
| 1 Contact<br>Information    | 2 Verification<br>Information                          | 3 Review                                        | 4 Pay Fees                                           | 5 Record Issuance                             |
| To add contact information. | , click Select from Account. To edit the contact infor | mation, click on the Account Management link at | the top of the page and find the Contact Section. To | remove the contact information, click the Rer |
| Select from Accor           |                                                        |                                                 |                                                      |                                               |

Click on "Select from Account" under the applicant box.

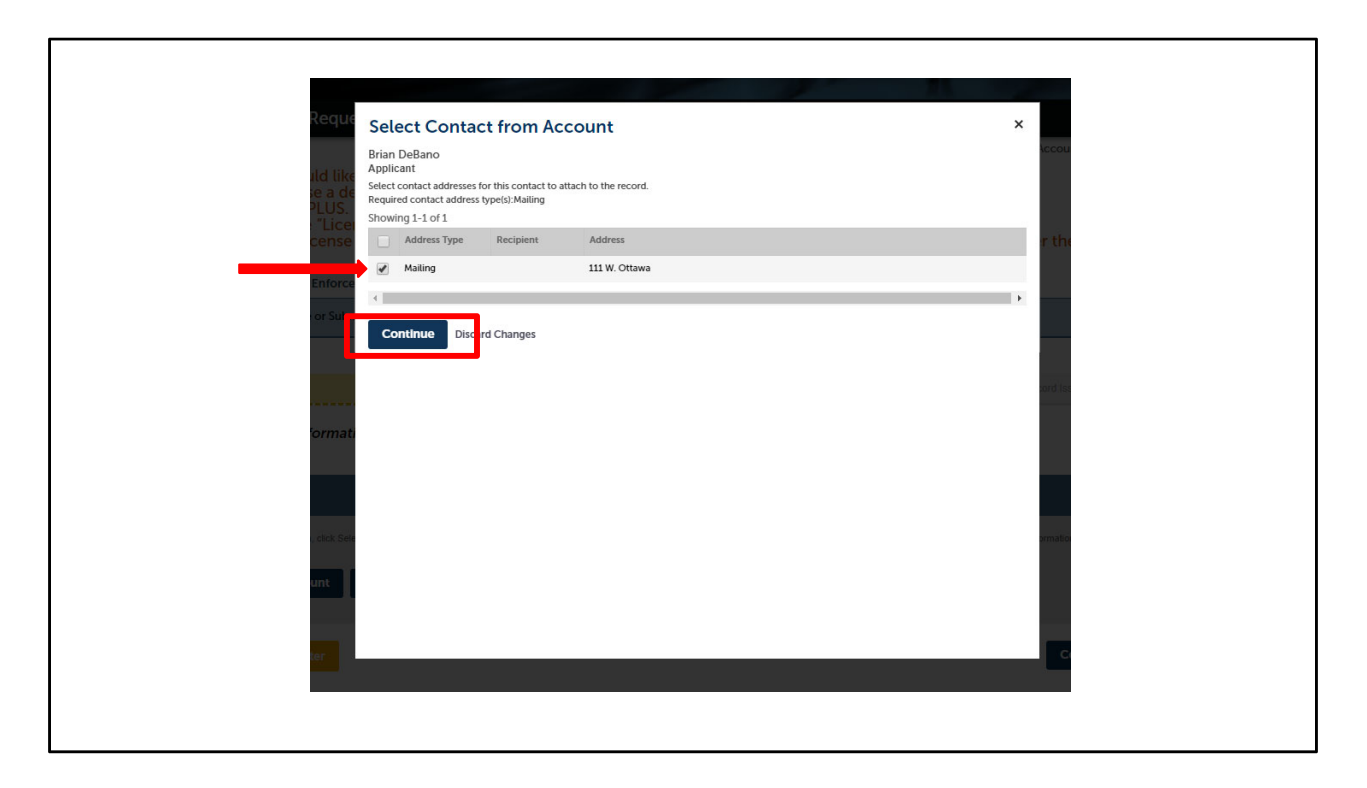

A pop-up box will appear. Select your address in the pop-up box by checking the box beside the red arrow.

Then click "Continue".

| ense Verification                                                                                                    |                                                                                                    |                                        |                               |                                   |                         |              |                 |                                                 |
|----------------------------------------------------------------------------------------------------|----------------------------------------------------------------------------------------------------|----------------------------------------|-------------------------------|-----------------------------------|-------------------------|--------------|-----------------|-------------------------------------------------|
| Contact<br>Information                                                                                                    | 2 Verification<br>Information                                                                                                    | 3 F                                    | Review                        |                                   | 4 Pay F                 | 8 <b>6</b> 5 | 5 Record Issuar | ICB                                             |
| tep 1 : Contact Inf                                                                                                    | formation > Requestor Informa                                                                                                    | tion                                   |                               |                                   |                         |              |                 | <ul> <li>indicates a required field.</li> </ul> |
| pplicant                                                                                                    |                                                                                                    |                                        |                               |                                   |                         |              |                 |                                                 |
| Brian DeBano<br>Primary Phone: 51263<br>Secondary Phone: Ext<br>Birth Date: 01/01/1971<br>Edit Remove<br>Contact Addresses<br>Add Contact Add<br>To add a new contact address<br>Add and contact address<br>Showing 1-1 of 1<br>Address Type | om<br>(5309, Extension:<br>erration:<br>dress<br>dress, click Add Contact Address. To edit a conta<br>type(o).Mailing<br>Address<br>Address | ct address, click the Edit I<br>Action | link. To remove of<br>Primary | ne of your addresse<br>Start Date | s from this<br>End Date |              |                 |                                                 |
| Mailing                                                                                                    | 111 W. Ottawa                                                                                                    | Actions 🔻                              | No                            | 07/09/2019                        |                         |              |                 |                                                 |
| Save and resume la                                                                                                    | ter                                                                                                    |                                        |                               |                                   |                         |              | Cont            | inue Application »                              |

On the next screen click "Continue Application" at the bottom right corner to continue.

| Apply for a License or   | r Submit a Request               |                      |            |                               |
|--------------------------|----------------------------------|----------------------|------------|-------------------------------|
| License Verification     |                                  |                      |            |                               |
| 1 Contact<br>Information | 2 Verification<br>Information    | 3 Review             | 4 Pay Fees | 5 Record Issuance             |
| Step 2 : Verification I  | nformation > Verification Inforr | nation               |            | * indicates a required field. |
| Verification Inform      | nation                           |                      |            |                               |
| VERIFICATION INFORM      | IATION                           |                      |            |                               |
| *License Number:         |                                  | 5601                 |            |                               |
| License Holder Name:     |                                  | Christophe           |            |                               |
| Profession:              |                                  | Physicians Assistant |            |                               |
|                          |                                  |                      |            |                               |
|                          |                                  |                      |            |                               |
| Email Recipient In       | formation                        |                      |            |                               |
|                          | nation                           |                      |            |                               |

At the top of the next screen please enter the license number for license holder you are ordering a certified verification. The "License Holder Name" and "Profession" will populate automatically based on the license number. Then scroll down the screen to enter where you would like the certified verification sent.

| Email Recipient Information                                                                                                    |                                                                              |                |                |      |       |          |          |
|----------------------------------------------------------------------------------------------------|------------------------------------------------------------------------------|----------------|----------------|------|-------|----------|----------|
| Email Recipient Information<br>These license verifications will be sent via email                                                                                                    | to each recipient listed.                                                    |                |                |      |       |          |          |
| Showing 0-0 of 0                                                                                                    |                                                                              |                |                |      |       |          |          |
| Email Address                                                                                                    |                                                                              |                |                |      |       |          |          |
| No records found.                                                                                                    |                                                                              |                |                |      |       |          |          |
| Add a Row 👻 Edit Selected                                                                                                    | Delete Selected                                                              |                |                |      |       |          |          |
|                                                                                                    |                                                                              |                |                |      |       |          |          |
|                                                                                                    |                                                                              |                |                |      |       |          |          |
|                                                                                                    |                                                                              |                |                |      |       |          |          |
|                                                                                                    |                                                                              |                |                |      |       |          |          |
|                                                                                                    |                                                                              |                |                |      |       |          |          |
| Postal Mail Recipient Informa                                                                                                    | ation                                                                        |                |                |      |       |          |          |
| Postal Mail Recipient Informa                                                                                                    | ation                                                                        |                |                |      |       |          |          |
| Postal Mail Recipient Informa                                                                                                    | ation                                                                        |                |                |      |       |          |          |
| Postal Mail Recipient Informa<br>Recipient Information<br>These license verifications will be sent via postal                                                                                                    | mail to each recipient listed.                                               |                |                |      |       |          |          |
| Postal Mail Recipient Information<br>Recipient Information<br>These license verifications will be sent via postal<br>Showing 0-0 of 0                                                                                                 | <b>tion</b><br>mail to each recipient listed.                                |                |                |      |       |          |          |
| Postal Mail Recipient Information Recipient Information These license verifications will be sent via postal Showing 0-0 of 0 Name of Recipient                                                                                        | mail to each recipient listed.<br>Address Line 1                             | Address Line 2 | Address Line 3 | City | State | Zip Code |          |
| Postal Mail Recipient Informat<br>Recipient Information<br>These license verifications will be sent via postal<br>Showing 0-0 of 0<br>Name of Recipient<br>No records found.                                                          | nail to each recipient listed.                                               | Address Line 2 | Address Line 3 | City | State | Zip Code |          |
| Postal Mail Recipient Information Recipient Information These license verifications will be sent via postal Showing 0-0 of 0 Name of Recipient No records found.                                                                      | ation<br>mail to each recipient listed.<br>Address Line 1                    | Address Line 2 | Address Line 3 | City | State | Zip Code |          |
| Postal Mail Recipient Information Recipient Information These incense verifications will be sent via postal Showing 0-0 of 0 Name of Recipient No records found. 4 Add a Row Y Edit Selected                                          | ation<br>mail to each recipient listed.<br>Address Line 1<br>Delete Sciected | Address Line 2 | Address Line 3 | City | State | Zip Code |          |
| Postal Mail Recipient Information These license verifications will be sent via postal Showing 0-0 of 0 No records found.  Add a Row  City Edit Selected                                                                               | ation<br>mail to each recipient listed.<br>Address Line 1<br>Delete Selected | Address Line 2 | Address Line 3 | City | State | Zip Code |          |
| Postal Mail Recipient Information<br>Recipient Information<br>These license verifications will be sent via postal<br>Showing 0-0 of 0<br>Name of Recipient<br>No records found.<br>Add a Row  Citit Selected                          | ation<br>mail to each recipient listed.<br>Address Line 1<br>Dolete Selected | Address Line 2 | Address Line 3 | City | State | Zip Code |          |
| Postal Mail Recipient Information Recipient Information These license verifications will be sent via postal Showing 0-0 of 0 No records found.                                                                                        | ation<br>mail to each recipient listed.<br>Address Line 1<br>Delete Selected | Address Line 2 | Address Line 3 | City | State | Zip Code | lication |
| Postal Mail Recipient Information<br>Recipient Information<br>These license verifications will be sent via postal<br>Showing 0-0 of 0<br>Name of Recipient<br>No records found.<br>Add a Row Y Edit Selected<br>Save and resume later | ation<br>mail to each recipient listed.<br>Address Line 1                    | Address Line 2 | Address Line 3 | City | State | Zip Code | licatio  |

Certified License Verifications can be emailed or sent via postal mail. The fee is \$15 per certified verification that is sent through either method. Select "Add a Row" under either "Email Recipient Information" or "Postal Mail Recipient Information" to enter where you would like your certified verification sent.

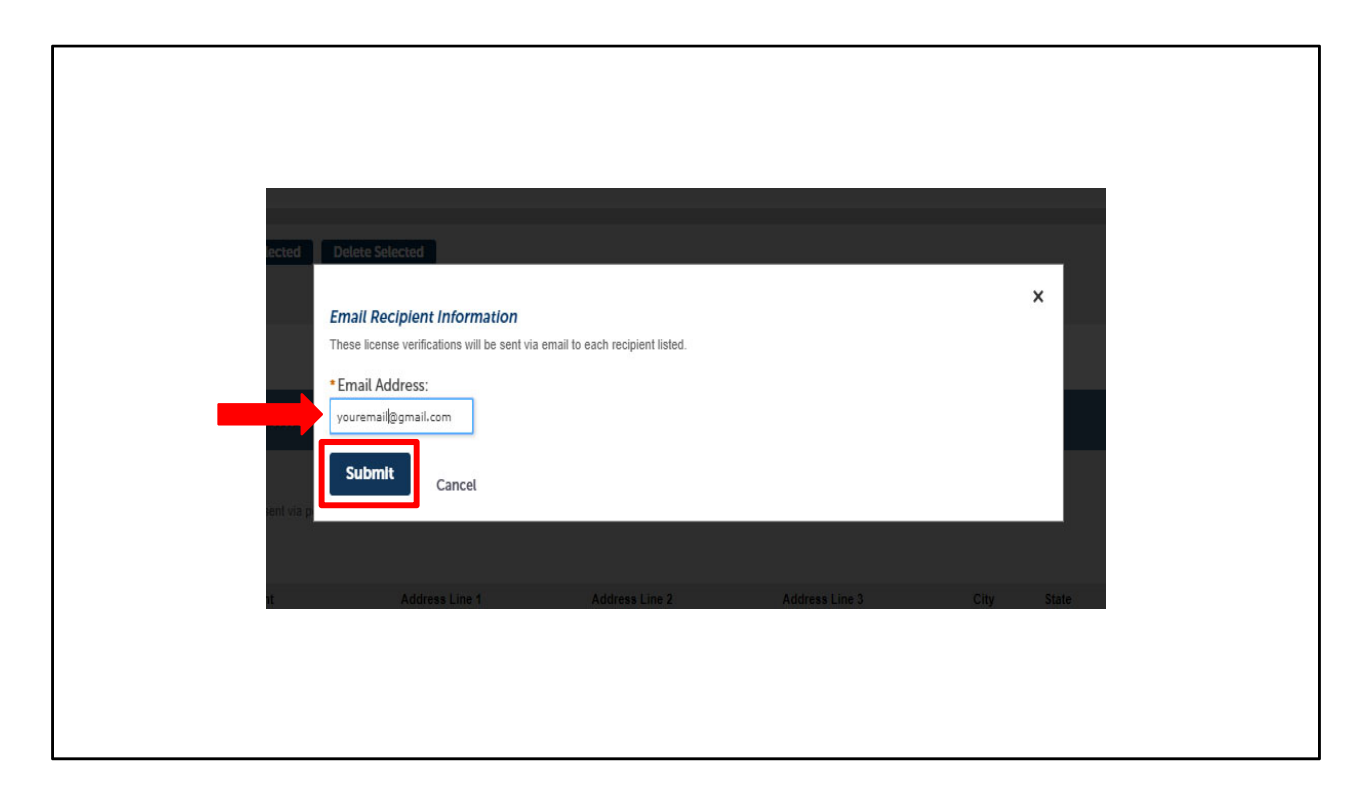

This pop-up window will appear if you selected "Add a Row" under either "Email Recipient Information". Please enter the email address where you would like the certified verification sent. Then click "Submit"

| *Name of Recipient: *Address Line 1: Address | ss Line 2:     |
|----------------------------------------------|----------------|
| George Washington 123 President Street       |                |
| Address Line 3: City: State                  | E              |
| Washington DC                                |                |
| • Zip Code:                                  |                |
| 12345                                        |                |
| Submit Cancel                                |                |
| nt Address Line 1 Address Line 2 Address Lin | e 3 City State |
|                                              |                |

This pop-up window will appear if you selected "Add a Row" under either "Postal Mail Recipient Information" ". Please enter the recipient and the mailing address where you would like the certified verification sent. Then click "Submit"

| Email Reci                                                                                                    | pient Informatio                                   | n                                                                      |                |                |                           |             |                   |           |
|----------------------------------------------------------------------------------------------------|----------------------------------------------------|------------------------------------------------------------------------|----------------|----------------|---------------------------|-------------|-------------------|-----------|
| Email Recipie<br>These license ver                                                                                       | ent Information<br>rifications will be sent via em | ail to each recipient listed.                                          |                |                |                           |             |                   |           |
| Showing 1-1 of                                                                                                    | f1                                                 |                                                                        |                |                |                           |             |                   |           |
|                                                                                                    | Email Add                                          | ress                                                                   |                |                |                           |             |                   |           |
|                                                                                                    | youremail@                                         | 1gmail.com                                                             |                |                |                           |             |                   | Actions 🗸 |
| Add a Row                                                                                                    | ▼ Edit Selected                                    | Delete Selected                                                        |                |                |                           |             |                   |           |
|                                                                                                    |                                                    |                                                                        |                |                |                           |             |                   |           |
|                                                                                                    |                                                    |                                                                        |                |                |                           |             |                   |           |
|                                                                                                    |                                                    |                                                                        |                |                |                           |             |                   |           |
| -                                                                                                    |                                                    |                                                                        |                |                |                           |             |                   |           |
| Postal Mail                                                                                                    | Recipient Inform                                   | nation                                                                 |                |                |                           |             |                   |           |
| Postal Mail                                                                                                    | Recipient Inform                                   | nation                                                                 |                |                |                           |             |                   |           |
| Postal Mail<br>Recipient Inf                                                                                             | Recipient Inform                                   | nation                                                                 |                |                |                           |             |                   |           |
| Postal Mail                                                                                                    | Recipient Inform                                   | nation<br>tal mail to each recipient listed.                           |                |                |                           |             |                   |           |
| Postal Mail<br>Recipient Inf<br>These license ver<br>Showing 1-1 of                                                      | Recipient Inform                                   | nation<br>tai mail to each recipient listed.<br>Address Line 1         | Address Line 2 | Address Line 3 | City                      | State       | Zip Code          |           |
| Postal Mail<br>Recipient Inf<br>These license vei<br>Showing 1-1 of<br>Na<br>P Ge                                        | Recipient Inform                                   | tal mail to each recipient listed. Address Line 1 123 President Streen | Address Line 2 | Address Line 3 | City<br>Washington        | State<br>DC | Zip Code<br>12345 | Actions 🗸 |
| Postal Mail                                                                                                    | Recipient Inform                                   | Address Line 1<br>123 President Streen                                 | Address Line 2 | Address Line 3 | City<br>Washington        | State<br>DC | Zip Code<br>12345 | Actions   |
| Postal Mail<br>Recipient Inf<br>These license ver<br>Showing 1-1 of<br>No<br>Showing 1-1 of<br>No<br>Care<br>Add a Row   | Recipient Inform                                   | Address Line 1<br>123 President Streen<br>Detete Selected              | Address Line 2 | Address Line 3 | <b>City</b><br>Washington | State<br>DC | Zip Code<br>12345 | Actions   |
| Postal Mail<br>Recipient inf<br>These license vel<br>Showing 1-1 of<br>Showing 1-1 of<br>Call of the second<br>Add a Row | Recipient Inform                                   | Address Line 1<br>123 President Streen<br>Delete Selected              | Address Line 2 | Address Line 3 | <b>City</b><br>Washington | State<br>DC | Zip Code<br>12345 | Actions   |
| Postal Mail<br>Recipient Inf<br>These icense ver<br>Showing 1-1 of<br>Ne<br>Showing 1-1 of<br>Ne<br>Add a Row            | Recipient Inform                                   | Address Line 1<br>123 President Streen<br>Delete Selected              | Address Line 2 | Address Line 3 | City<br>Washington        | State<br>DC | Zip Code<br>12345 | Actions   |

When you return to this screen make sure the check box in front of either the email address or address where you want the certified verification sent is checked. Then click "Continue Application" at the bottom right corner to continue

|                                                                                                    | The result of treatment         If by the result concrease is staten at Result of the result of the result of the                                                          |
|----------------------------------------------------------------------------------------------------|----------------------------------------------------------------------------------------------------|
| <form>in the second second</form>                                                                                                    | Event Vertication     Control Application     Control Application     Control Application     Control Application     Control Application     Control Application     Control Application     Control Application     Control Application     Control Application     Control Application                                                                                                    |
| <text></text>                                                                                                    | Learner Werdenschild         1 Menory       4 Payr Face:       5 Rocard Teaures         Construct Application on         Construct Application on         Construct Application on         Construct Application on         Reservers all information blocks: Cols No: Call No: Call No:                                                                                                    |
| <form>         Intermediate       A the description         Between the set of the set of t</form>                                                                                                    | 1 Contraction     1 Contract     4 Proj Proc     5 Actuact Instance       Step 3: Review     Contract Application     Contract Application       Non-review at Manufacture Instance     Contract Applications     Contract Applications                                                                                                    |
| <section-header>         Part Part Control         Control         Control      <tr< td=""><td>Step 3, Review  Step 3, Review  Control on Application  Control on Application  Preservines al information brokes. Oct are "Ad" faulties to ease charges to sections or "Control on Application" in an or on Tournal charges to be control on a or on Tournal charges to be control on a or on the one of the one of the one o</td></tr<></section-header> | Step 3, Review  Step 3, Review  Control on Application  Control on Application  Preservines al information brokes. Oct are "Ad" faulties to ease charges to sections or "Control on Application" in an or on Tournal charges to be control on a or on Tournal charges to be control on a or on the one of the one of the one o |
| Inclusion     Control of Control of Cont                                                                                                    | Earner and recursm balar  Passe more all dimension balance Cast that "A fail balance to make changes to excluse or "Control A space balance more and the balance to be control balance of the page balance more and more more  Record Type  Laures territories                                                                                                    |
| <text></text>                                                                                                    | Prose news at information below. On the "Lef" buffue to mate changes to actions or "Continue Application" to more on. This must check the both to gape to the conflication at the both on of the poop betweeyou can continue.<br>Record Type<br>Liones Wanfloation                                                                                                    |
| Lumana<br>Termana<br>Term                                                                                                    | Record Type Lioner Herication                                                                                                    |
| Laurenteen<br>Laurenteen<br>Particular de la construite<br>Particular de la construite<br>Particular de la cons                                                                                                    | Kecora type Umma kinifuzitia                                                                                                    |
| landarian landarian landar                                                                                                    | License Verification                                                                                                    |
|                                                                                                    |                                                                                                    |
| Activation     Principal Principal Pri                                                                                                    | Applicant (at                                                                                                    |
| Provide Provide Pr                                                                                                    |                                                                                                    |
| Transmission   Transmission   Transmission <td>Individual<br/>Bristo Delano<br/>Bristo David (2017/07)</td>                                                                                                    | Individual<br>Bristo Delano<br>Bristo David (2017/07)                                                                                                    |
| La martina and and and and and and and and and a                                                                                                    | ******0000                                                                                                    |
| Verification Information     Edit       Verification Information     Edit       Verification Information     Edit       Tension     Edit       Produce Notation     Edit       Produce Notation     Edit                                                                                                    | E-mail. Conversion of photo.com<br>Preferred Channel: Email                                                                                                    |
| WILKLICOM VOORMANDATION     Edite       Michael Manderit     Solid       Michael Manderit     Charlogher Michael       Teal Carlogher Michael Mandation     Projektame Kandation       Teal Carlogher Michael Mandation     Solid       Teal Carlogher Michael Mandation     Solid       Teal Carlogher Michael Mandation     Solid       Teal Carlogher Michael Mandation     Solid       Teal Carlogher Michael Mandation     Solid       Teal Carlogher Michael Mandation     Solid       Teal Carlogher Michael Mandation     Solid       Teal Carlogher Michael Mandation     Solid       Teal Carlogher Michael Mandation     Solid       Teal Carlogher Michael Mandation     Solid       Teal Carlogher Michael Mandation     Solid       Teal Carlogher Michael Mandation     Solid       Teal Carlogher Michael Mandation     Solid       Teal Carlogher Michael Mandation     Solid                                                                                                    | Verification Information                                                                                                    |
| Kinese Handmark Software   Kinese Handmark Software   Kinese Handmark Software     Factor Software     Factor Software     Factor Software     Kinese Handmark Software     Software Software     Kinese Handmark Software     Software Software     Software Software                                                                                                    | VERRICATION INFORMATION                                                                                                    |
| Literare index Name:     Christopher M       Protection:     Protection: Assesse:       Enail Receptent Information     Edit       Index Name:     Edit       Postal Mail Receptent Information     Edit       Postal Mail Receptent Information     Edit       Postal Mail Receptent Information     Edit       Recent Information     Edit       Postal Mail Receptent Information     Edit       Recent Information     Edit       Sequent Reference     Edit       Sequent Reference     Edit       Sequent Reference     Edit       Sequent Reference     Edit       Sequent Reference Text     Edit       Sequent Reference Text     Edit       Sequent Reference Text     Edit                                                                                                    | Lkense Number: 560                                                                                                    |
| Production     Early       Enable Conjunt Information     Edit       Production Version     Edit       Production Version     Edit       Production Version     Edit       Production Version     Edit       Production Version     Edit       Production Version     Edit       Production Version     Edit       Production Version     Edit       Service Management     Edit       Service Management     Edit       Corport Management     Edit       Service Management     Edit                                                                                                    | License Holder Name: Christopher M                                                                                                    |
| Email Recipient Information Email Recipient Information Email Recipient Information  Poted Mails Recipient Information  Recipient Information  Recipient Informa                                                                                                    | Profession: Physicians Assistant                                                                                                    |
| tank depend belands 6 6 6 6 7 7 7 7 7 7 7 7 7 7 7 7 7 7 7                                                                                                    | Email Recipient Information                                                                                                    |
| Control Addimeter Service Service                                                                                                    | Enail Recipient Information Edit                                                                                                    |
| provendigenations<br>Possial Mall Recipient Information<br>Recipient Information<br>Recipient Information<br>Recipient Information<br>Recipient Information<br>Series and recipient Information<br>Series and recipient Information<br>Series and recipient Information<br>Series and recipient Information                                                                                                    | Errait Address                                                                                                    |
| Postal Mail Recipient Information  Repert Monaco  Repert Monaco  R                                                                                                    | youremulikipmul.com                                                                                                    |
| Respert Homason         Kein         Kein         Kein         Kein         Kein           Nur Jifviguet         Admit Lier 3         Org         Bar         Tacole           Serger Hadruget         101 Prevident Hand         Barlington         DC         1216                                                                                                    | Postal Mail Recipient Information                                                                                                    |
| Neurosci Managenti<br>Concept Hadrington         Address Line 2         Address Line 3         Op<br>Managenti<br>Hadrington         Date         Date           Extra goal excesses Labor         EXT President Editor         Contribution Applications =         Contribution Applications =                                                                                                    | Rucipient Information Edit                                                                                                    |
| Conge Hapalagian 323 Anosher Elevert Washington 0C 22345                                                                                                    | Name of Recipions Address Line 1 Address Line 2 Address Line 3 City State Zip Code                                                                                                    |
| Son and example later                                                                                                    | Concept Washington 123 Resident Street Washington DC 12345                                                                                                    |
| Save and resume later Continue Application +                                                                                                    |                                                                                                    |
|                                                                                                    | Save and resume later Continue Application >                                                                                                    |

Please review the information on this screen to make sure it is correct.

If the information is correct click "Continue Application" at the bottom right of the screen.

| License Verification                                    | Varification             |                    |            |           |                   |           |
|---------------------------------------------------------|--------------------------|--------------------|------------|-----------|-------------------|-----------|
| 1 Information                                           | 2 Information            | 3 Review           | 4 Pay Fees | 5 Record  | Issuance          |           |
|                                                         | t be renewed for the sun | le length of time. |            |           |                   |           |
| License-Related Fees<br>Fees                            | the renewed for the same | e length of time.  |            | Qty.      | Amount            | unt       |
| License-Related Fees<br>Fees<br>License Verification Ap | plication Processing Fee | e length of time.  |            | Qty.<br>2 | Amount<br>\$30.00 | unt<br>00 |

The next and final step to complete your application is to pay the license fees.

Click "Continue Application" to complete the renewal process by paying the renewal fees.

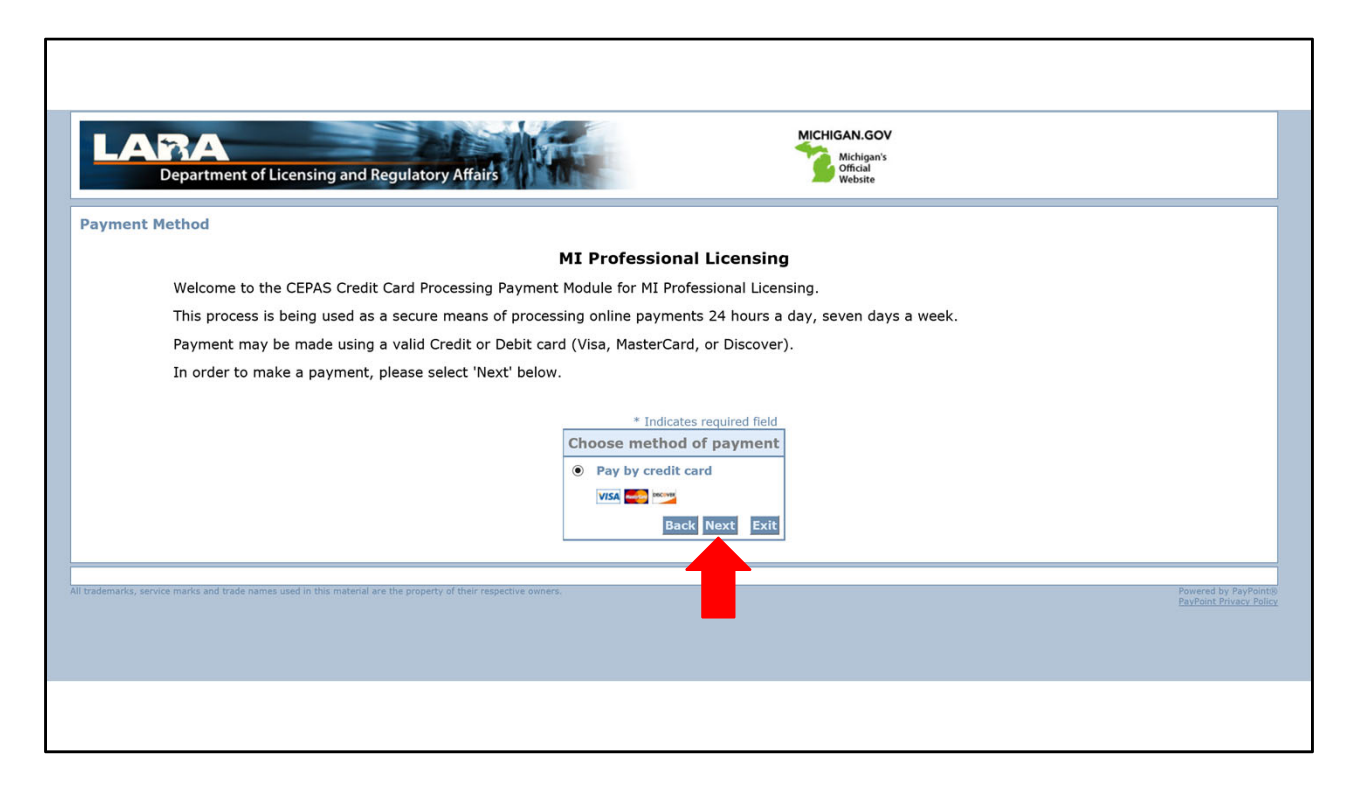

Debit or credit cards are the only accepted methods of payment for your certified verification.

The online system does not accept American Express.

Click on "next" to continue with the payment.

| LARA<br>Department of Licensing and Regu | Iatory Affairs                                                                                                    |
|------------------------------------------|----------------------------------------------------------------------------------------------------|
| Payment Information                      |                                                                                                    |
|                                          | MI Professional Licensing                                                                                                    |
| To continue the payment process          | , click the "Next" button in the box below.                                                                                                    |
| **NOTE: If you receive any type<br>8068. | of error message at any point hereafter please do not resubmit payments; contact the BPL office at 517-373-                                                                                                    |
|                                          | * Indicates required field                                                                                                    |
|                                          | Billing Address                                                                                                    |
|                                          | Use Business Name         *First Name:         M.I.:         *Last Name:         *Street Line 1:         Street Line 2:         *City:         *State:         Select State         *Zip:         *Country:         UNTED STATES         *Phone: |
|                                          | Payment Details *Payment Amount: 152.40 USD                                                                                                    |
|                                          |                                                                                                    |

Complete the billing information form. Make sure the name and address you enter matches the name and address on the credit card you will be using to pay.

Scroll down to complete the form.

| Payment Method                                                                                                    |                |  |
|----------------------------------------------------------------------------------------------------|----------------|--|
| *Name on Card:<br>*Card Number:<br>*Expiration Date:<br>* Month<br>* Year<br>*Card Verification Value(CVV2):<br>What's This? | Back Next Exit |  |
|                                                                                                    |                |  |
|                                                                                                    |                |  |

Enter your credit card information and click "next."

| LARA<br>Department of Licensing and Regu                                                                                                    | atory Affairs                                                                                         |                                    |  |  |
|----------------------------------------------------------------------------------------------------|----------------------------------------------------------------------------------------------------|------------------------------------|--|--|
| Payment Review                                                                                                    | Payment Review                                                                                        |                                    |  |  |
| MI Professional Licensing                                                                                                    |                                                                                                    |                                    |  |  |
| Upon submission of your payment, you will receive an email confirmation. After your renewal is approved, you will receive your printed license in the mail in 7-10 business days. |                                                                                                    |                                    |  |  |
| To confirm your payment informa                                                                                                    | ion, click on "Pay Now" in the box below.                                                             |                                    |  |  |
| **NOTE: If you receive any type of 8068.                                                                                                    | of error message at any point hereafter please do not resubmit payments;                              | contact the BPL office at 517-373- |  |  |
|                                                                                                    | Address                                                                                               | 1                                  |  |  |
|                                                                                                    | Billing Address:<br>Cole Thelen<br>123 Main St<br>DeWit, MI 85284<br>(517) 555-5555<br>Test@gmail.com |                                    |  |  |
|                                                                                                    | Payment Method                                                                                        |                                    |  |  |
|                                                                                                    | Credit Card VISA<br>Cole Thelen<br>x1111 03/20                                                        |                                    |  |  |
|                                                                                                    | Payment Amount                                                                                        | 1                                  |  |  |
|                                                                                                    | Amount: 152.40 USD                                                                                    | 1                                  |  |  |
|                                                                                                    | Total: 152.40 USD                                                                                     |                                    |  |  |
|                                                                                                    | Back Pay Now Exit                                                                                     |                                    |  |  |
|                                                                                                    |                                                                                                    |                                    |  |  |

On the next page, review that your information is correct and click "Pay Now" to complete the license renewal process. (Please click "Pay Now" only once)

Once you click "Pay Now" the screen will go blank and you will receive a confirmation receipt in your email.

The receipt confirms that the Department of Licensing and Regulatory Affairs has received your payment and that the process was completed.

Questions or Concerns? Email: <u>BPLHelp@Michigan.gov</u>

Phone: 517-241-0199

If you have additional questions or concerns, please contact us.

We are available to help Monday-to-Friday from 8 a.m. to 5 p.m.